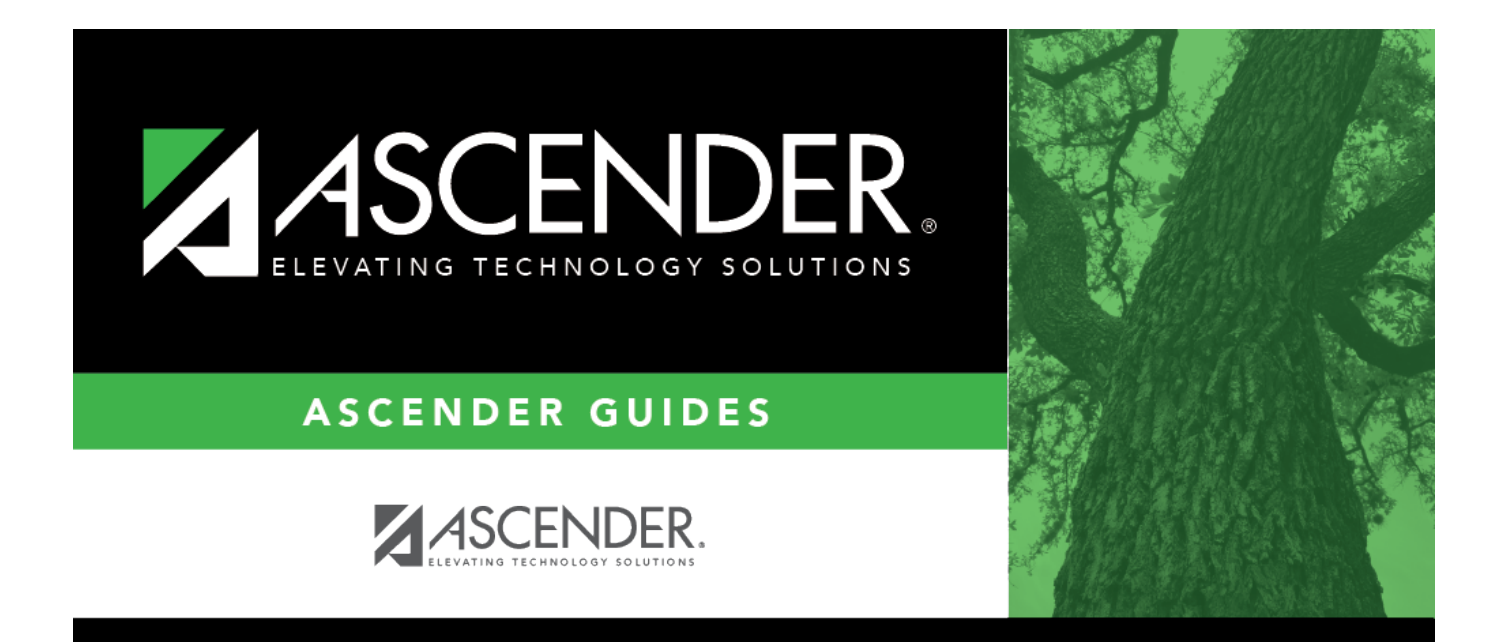

## finance\_creditcard\_vendors\_directory

## **Table of Contents**

| finance_creditcard_vendors_directory | i |
|--------------------------------------|---|
|                                      |   |

To narrow the search, type data in the following fields:

- In the **Vendor Name** field, type a vendor name.
- In the **Vendor Sort Key** field, type a vendor sort key.

Click **Search**. A list of data that matches the search criteria is displayed.

Select a vendor number to populate the field and close the Vendors directory. Otherwise, click **Cancel**.